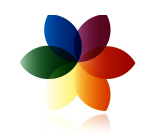

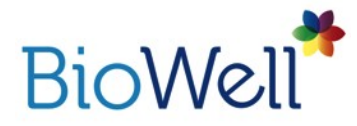

## Сенсор «Спутник». Инструкция пользователя.

| 1 |
|---|
| 1 |
| 2 |
| 2 |
| 2 |
| 1 |
| 2 |
|   |

# НАЧАЛО РАБОТЫ

#### Краткая Информация о сенсоре «Спутник»

Спутник – это специальный сенсор с сопутствующими приспособлениями, который присоединяется к Вашему прибору Био-Велл и даёт Вам возможность проведения Анализа окружающей среды. Для проведения данного вида съёмки Вам необходим прибор Био-Велл и подписка на ПО Био-Велл. Дополнительную информацию о подписке Вы можете узнать, посетив сайт <u>www.Bio-Well.com</u>.

Проведение Анализа окружающей среды для опытных пользователей с хорошим пониманием Технологии газоразрядной визуализации (ГРВ).

В комплект поставки сенсора «Спутник» входят:

- сенсор «Спутник»;
- соединительный кабель.

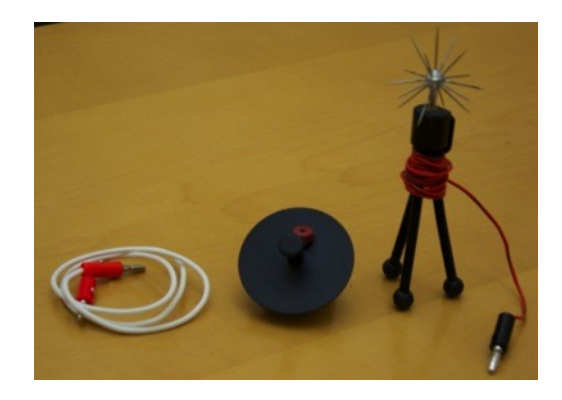

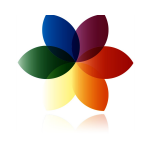

# АНАЛИЗ ОКРУЖАЮЩЕЙ СРЕДЫ

#### Настройка сенсора «Спутник»

- Для проведения Анализа Окружающей Среды вам потребуется следующее:
- Прибор Био-Велл
- USB кабель

- Сенсор «Спутник»
- Вставка с металлическим цилиндром

- Программа Био-Велл Внимание: У сенсора «Спутник» очень острые края. Обращайтесь с ним осторожно и всегда храните его в недоступном для детей месте.

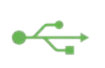

1. Для подключения прибора Био-Велл к Вашему компьютеру, присоедините один конец USB кабеля к задней части прибора Био-Велл в месте изображения USB иконки. Подключите другой конец USB кабеля к Вашему компьютеру.

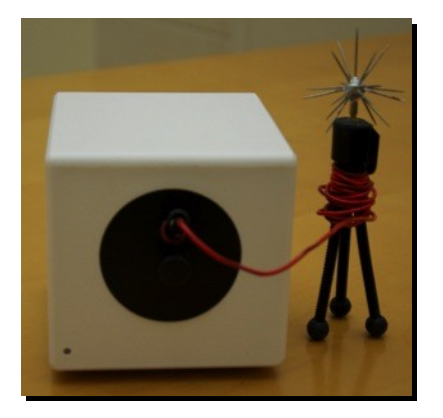

2. Далее, поместите Вставку с металлическим цилиндром на стеклянный электрод с передней стороны устройства. Не забудьте сначала извлечь Вставку для пальца со стеклянного электрода. Для того чтобы вытащить Вставку для пальца, зажмите выступающую часть большим и указательным пальцами и потяните наружу. При этом будьте предельно осторожны, чтобы не поцарапать электрод.

3. Присоедините конец сенсора «Спутник» к Вставке с металлическим цилиндром.

#### Проведение Анализа Окружающей Среды

- 1. В меню программы Био-Велл выберите «Окружение».
- 2. Кликните «Начать». Система автоматически начнёт выполнять серию тестовых снимков. Успешным результатом будет являться изображение в виде кольца (похожее на снимок пальца). В случае искажённого изображения, проверьте положение Вставки с металлическим цилиндром.
- 3. Кликните «Начать» и подождите три с половиной минуты, пока кривая графика не стабилизируется.

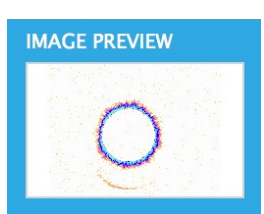

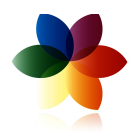

 Как только на диаграмме появится информация о том, что фоновые данные собраны, кнопка «Добавить Метку» станет активной. Вы можете добавлять метки для обозначения изменяющихся событий в

| 3io-Well         |                 |                |                                                                                                    | Welcome, Admin |
|------------------|-----------------|----------------|----------------------------------------------------------------------------------------------------|----------------|
| E ADD PERSON FUL | L SCAN STRESS T | EST COMPARE EN | VIRONMENT                                                                                                    | н              |
| Environm         | ient            |                |                                                                                                    | LESTORE        |
| STATE            | STOP            | ADD LABEL      |                                                                                                    | VIEW           |
|                  |                 |                | Area                                                                                                    | 00-00-00       |
| 13900.00         | ~~~~^           | -              | and San                                                                                                    |                |
| 7901.00          | 00.01           | 00.02          | 00.03                                                                                                    | Tetty          |
|                  |                 |                | Intensity                                                                                                    |                |
| 110.00           |                 | min            | and the second second se |                |
| 60.00<br>15.39   | 00.01           | 00.02<br>15.42 | 02.01<br>15.43                                                                                                    | Telly          |
| ADD A NOTE       |                 |                |                                                                                                    |                |

окружении (например, йога, медитация и пр.)

5. Для получения точных результатов не прерывайте съёмку как минимум в течение тридцати минут. Вы можете продолжать съёмку без ограничения времени. По окончании нажмите «Стоп».

#### Результаты Анализа Окружающей Среды

Обзор функций

Используйте панель прокрутки в верхней части экрана для просмотра полного периода съёмки.

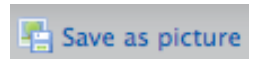

Сохраняйте Анализ окружающей среды в виде изображения на Ваш компьютер.

Добавляйте **метки** в процессе съёмки для обозначения начала и окончания событий происходящих в непосредственном окружении, которые могут повлиять на измерение энергии.

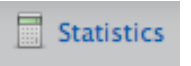

C)

Нажмите Control+Right и щёлкните Вашей мышью, чтобы поставить метку в начале и в конце областей воздействия и фоновых областей. Будет произведён расчёт статистического расхождения между каждой упомянутой областью.

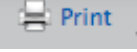

Распечатывайте изображение снимка или сохраняйте дынные съёмки в виде CVS файла.

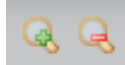

Увеличивайте и уменьшайте график съёмки по оси X (время).

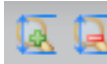

Увеличивайте и уменьшайте график съёмки по **оси Y** (энергия).

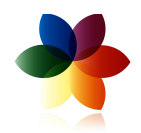

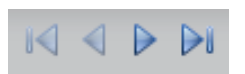

Используйте кнопки **«В начало», «Следующее», «Предыдущее», «В конец»** для перемещения внутри различных периодов времени.

1<sup>st</sup>

Используйте опцию «**Предпочтения**» для выбора цветов графика и параметров изображения для настройки вашего графика.

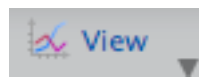

Выберите какой из доступных обзоров параметров Вы хотели бы просмотреть для каждой съёмки.

## Расчёт Уровня Активности Среды

Для расчёта данного параметра для выбранной точки в пространстве необходимо установить прибор Био-Велл вместе с сенсором Спутник на этом месте и произвести замер на протяжении минимум 30 минут. Во время замера в данном помещении не должен никто находиться и ничего не должно изменяться специально (не включать/выключать свет и электрические приборы, не открывать/закрывать окна и т.п.). Только в таком случае программа сможет дать адекватную оценку Уровня Активности Среды.

*NB!* Даный параметр является экспериментальным. Если у Вас есть предложения по изменениям – пишите нам на <u>info@bio-well.eu</u>.